## Подача заявки на участие в торгах

# Тип процедуры: аукцион (Земельный кодекс РФ).

# Нормативное регулирование: Земельный кодекс РФ.

Подача заявки на участие в торгах (далее – заявка) осуществляется из Личного кабинета торговой секции посредством штатного интерфейса отдельно по каждому лоту в сроки, установленные в извещении:

- лично Претендентом (из личного кабинета Претендента);
- представителем Претендента агентом, доверенным лицом (из личного кабинета представителя претендента).

# 1. Подача заявки лично Претендентом

Подать заявку можно одним из трех способов (во всех случаях необходимо авторизоваться, войти в личный кабинет перед подачей заявки):

1) Из раздела «Процедуры», подраздела «Реестр процедур (лотов)», при переходе по ссылке «Подать заявку»

| Аукцион (Земельный кодекс РФ) | № SBR012-2408130002.1 Приватизация, аренда и продажа прав<br>№ в ГИС Торги 2100000620000001455 |                         |                  |
|-------------------------------|------------------------------------------------------------------------------------------------|-------------------------|------------------|
| Начальная цена                |                                                                                                | Опубликовано            | 13.08.2024 12:30 |
| 100 000.00 RUB                | Инициатор: Общество с ограниченной ответственностью "Балтинформ"                               | Подача заявок с         | 13.08.2024 12:40 |
| Прием заявок                  |                                                                                                | Подача заявок по        | 17.09.2024 12:50 |
| <u>هم</u>                     | Продажа земельного участка                                                                     | Дата и время начала     | 19.09.2024 10:00 |
|                               |                                                                                                | торгов                  |                  |
|                               | Лот: Продажа земельного участка                                                                | Дата и время подведения |                  |
|                               |                                                                                                | ИТОГОВ                  |                  |
| Подать заявку / Просмотр / З  | Запрос разъяснений / Купить через Агента                                                       |                         |                  |

2) На странице просмотра извещения по кнопке «Подача заявки»

| -                                                |                                                          |     |                              |  |  |
|--------------------------------------------------|----------------------------------------------------------|-----|------------------------------|--|--|
| Лоты                                             |                                                          |     |                              |  |  |
| Сведения о лоте                                  |                                                          |     |                              |  |  |
| Изображение лота                                 |                                                          |     |                              |  |  |
| Номер лота                                       | 1                                                        |     |                              |  |  |
| Статус лота                                      | Прием заявок Подача заявки                               | -   | ←                            |  |  |
| Причина                                          |                                                          |     |                              |  |  |
| Наименование лота                                | Продажа земельного участка                               |     |                              |  |  |
| Сведения о предыдущих торгах                     | Номер извещения                                          | Лот | Сведения о предыдущих торгах |  |  |
| оводоння о прододущих горгах                     |                                                          | 1   |                              |  |  |
| Описание имущества (объекта) /<br>характеристики | 1                                                        |     |                              |  |  |
| Регион / Местоположение                          | Брянская область                                         |     |                              |  |  |
| Тип имущества / объекта                          | Федеральная собственность                                |     |                              |  |  |
| Категория имущества / объекта                    | Земли населенных пунктов                                 |     |                              |  |  |
| Площадь м2                                       | 1                                                        |     |                              |  |  |
| Кадастровый номер                                | 26:36:010602:397                                         |     |                              |  |  |
| Место нахождения имущества /<br>объекта          | обл Брянская, г.о. Новозыбковский, д Тростань, ул Москва |     |                              |  |  |
| Валюта                                           | Российский рубль                                         |     |                              |  |  |
| Начальная цена                                   | 100 000.00                                               |     |                              |  |  |
| Цена с учетом НДС                                | да 🗸                                                     |     |                              |  |  |
| Шаг торговой сессии                              | 5 000.00                                                 |     |                              |  |  |
|                                                  |                                                          |     |                              |  |  |

3) Через раздел «Процедуры», подраздел «Реестр действующих процедур (подать заявку)»

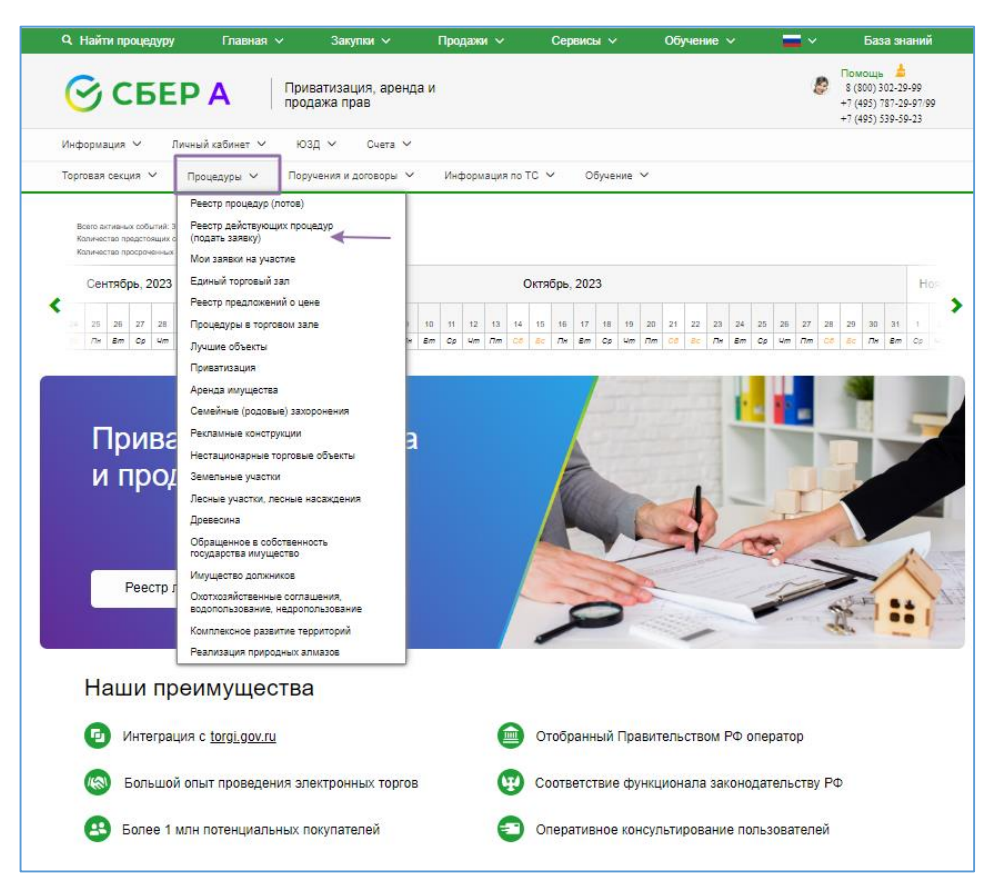

|                                        | Глариал м        | Salaran V                      |                      | Coppiechi M    |            | <b>—</b> | <b>Б</b> аза знаний                                                        |
|----------------------------------------|------------------|--------------------------------|----------------------|----------------|------------|----------|----------------------------------------------------------------------------|
| СБЕР                                   | А Прив прод      | атизация, аренда и<br>ажа прав | 1 радаки •           | Сорынсы •      | Обучение У | 8        | Помощь<br>8 (800) 302-29-99<br>+7 (495) 787-29-97/99<br>+7 (495) 539-59-23 |
| Информация 🗸 Личный                    | кабинет 🗸 ЮЗ,    | д 🗸 Счета 🗸                    |                      |                |            |          |                                                                            |
| Торговая секция 🗸 Прог                 | цедуры 🗸 Поруч   | ения и договоры 🗸              | Информация по Т      | с 🗸 Обучение 🕚 | ~          |          |                                                                            |
| R                                      |                  |                                |                      |                |            |          |                                                                            |
| Действующие пр<br>Краткий фильтр Полны | оцедуры          | Перейти                        | и к общему реестру и | менных страниц |            |          |                                                                            |
| Номер изв<br>Наименование процедурь    | ещения: SBR012-2 | 310020002                      |                      |                | _          |          |                                                                            |
|                                        |                  |                                | Поиск                | Spoc           |            |          |                                                                            |

| Дei | йствующи                                                             | е процедуры                                                              |                |                     |                                                        |                                                           |                                                           |                        |                                     |   |
|-----|----------------------------------------------------------------------|--------------------------------------------------------------------------|----------------|---------------------|--------------------------------------------------------|-----------------------------------------------------------|-----------------------------------------------------------|------------------------|-------------------------------------|---|
| Кра | Краткий фильтр Полный фильтр                                         |                                                                          |                |                     |                                                        |                                                           |                                                           |                        |                                     |   |
|     | Номер извещения: SBR012-2408130002<br>Наименование процедуры / лота: |                                                                          |                |                     |                                                        |                                                           |                                                           |                        |                                     |   |
|     |                                                                      |                                                                          | Поиск          | Сброс               |                                                        |                                                           |                                                           |                        |                                     |   |
|     | Номер<br>извещения                                                   | Наименование процедуры / лота                                            | Начальная цена | Организатор         | Дата и<br>время<br>начала<br>срока<br>подачи<br>заявок | Дата и<br>время<br>окончания<br>срока<br>подачи<br>заявок | Дата и время<br>начала<br>подачи<br>предложений<br>о цене | Состояние<br>процедуры | Тип<br>процедуры                    |   |
|     | SBR012-<br>2408130002.1                                              | Процедура: Продажа земельного участка<br>Лот: Продажа земельного участка | 100 000.00     | 000<br>"Балтинформ" | 13.08.2024<br>12:40                                    | 17.09.2024<br>12:50                                       | 19.09.2024<br>10:00                                       | Прием<br>заявок        | Аукцион<br>(Земельный<br>кодекс РФ) | 8 |

| Заявка на участие                                    |                                                                                                    |
|------------------------------------------------------|----------------------------------------------------------------------------------------------------|
| Данная форма заявки предназначена для                | я ее подачи лично претендентом/участником.                                                                                                    |
| Сведения о процедуре                                 |                                                                                                    |
| Тип процедуры                                        | Аукцион (Земельный кодекс РФ)                                                                                                    |
| Номер извещения                                      | SBR012-2408130002                                                                                                    |
| Наименование процедуры                               | Продажа земельного участка                                                                                                    |
| Сведения о лоте                                      |                                                                                                    |
| Номер лота                                           | 1                                                                                                    |
| Наименование лота                                    | Продажа земельного участка                                                                                                    |
| Начальная цена                                       | 100 000.00                                                                                                    |
| Сведения о претенденте/участи                        | ике                                                                                                    |
| инн *                                                | 258744444                                                                                                    |
| кпп                                                  | 22222222                                                                                                    |
| ОГРН/ОГРНИП                                          | 11111111111                                                                                                    |
| ИП                                                   |                                                                                                    |
| Полное наименование/ФИО *                            | Общество с ограниченной ответственностью "Победа"                                                                                                    |
| Сокращенное наименование/ФИО                         | ООО "Победа"                                                                                                    |
| Место нахождения/Место<br>жительства *               | 222222, Россия, Г. Москва, Москва, Победы, д. 1                                                                                                    |
| Почтовый адрес *                                     | 22222, Россия, Г. Москва, Москва, Победы, д. 1                                                                                                    |
| E-mail •                                             | 1@mail.ru;                                                                                                    |
| Телефон *                                            | 785123852                                                                                                    |
| Регистрационный номер участника из<br>ЕРУТ ГИС Торги | Y9900000002                                                                                                    |
| Самозанятый                                          |                                                                                                    |
| Информация                                           | Внимание! Документы о пользователе, содержащиеся в регистрационных данных на площадке и актуальные на дату и время окончания<br>срока подачи заявок на участие в торгах, будут направлены на рассмотрение Продавцу/Организатору торгов вместе с заявкой на участие.                                                                                                    |
| Сведения о представителе, под                        | авшем заявку                                                                                                    |
| ФИО представителя                                    | Петров Петр Петрович                                                                                                    |
| Информация                                           | Внимание! Документы о представителе, подавшем заявку, содержащиеся в регистрационных данных на площадке и актуальные на дату и<br>время окончания срока подачи заявок на участие, будут направлены на рассмотрение Продавцу/Организатору торгов вместе с заявкой на<br>участие                                                                                                    |
| Сведения об обеспечении опла                         | ты услуг Оператора/задатке/сборе за участие                                                                                                    |
| Заявление                                            | Подавая заявку на участие в торгах, физическое лицо или юридическое лицо в лице уполномоченного представителя подтверждает, что на<br>дату подписания заявки ознакомлено с Регламентом электронной площадки, в соответствии с которым осуществляется перечиспение<br>задатка для участия в торгах и устанавливается порядок внесения, возврата и перечисления задатка, в том числе в случае уклонения<br>победителя от заключения договора.                                                                                                    |
| Задаток                                              | 1000.00                                                                                                    |
| Заявление                                            | Подавая заявку на участие торгах, физическое лицо или юридическое лицо в лице уполномоченного представителя подтверждает, что на<br>дату подписания заявки ознакомлено с Регламентом электронной площадки в соответствии с которым осуществляется перечисление и<br>списание обеспечения оплаты услуг оператора для участия торгах и устанавливается порядок внесения, возврата и перечисления<br>обеспечения заявки на участие в процедурах, в т.ч. в случае уклонения победителя от заключения договора. Подтверждает своё согласие<br>с тем, что в случае, если будет признаю победителем (лицом, с которым заключается договор) с него будет списана оплата услуг<br>Оператора в размере 0.00 руб, в том числе НДС 0.00 руб и поручает Оператору провести указанное списание. |
| Обеспечение оплаты услуг Оператора                   | 0.00                                                                                                    |

| Сведения и документы                                                                                               |                                                                                                    |
|----------------------------------------------------------------------------------------------------|----------------------------------------------------------------------------------------------------|
| Заявление                                                                                                    | Физическое лицо, либо представитель юридического лица, действующий от его имени и в его интересах, ознакомлен с положениями<br>Федерального закона от 27 июля 2008 г. № 152-ФЗ «О персональных данных», права и обязанности в области защиты персональных<br>данных физическому лицу понятны и такое лицо дает согласие на обработку своих персональных данных и персональных<br>доверителя (в случае передоверия). |
| Согласие соблюдать требования,<br>указанные в извещении и<br>документации *                                        |                                                                                                    |
| Заявка на участие по форме<br>Организатора процедуры<br>в случае напичия ее у Организатора                         | ¥<br>Прикрепить Очистить                                                                                                    |
| Требуемые документы                                                                                                | Прикрепить Очистить<br>Добавить документ →                                                                                                    |
| Реквизиты банковского счета                                                                                        |                                                                                                    |
| Дополнительные сведения                                                                                            |                                                                                                    |
| Подтверждение о том, что в составе<br>заявки приложены все документы,<br>указанные в извещении и<br>документации * | ✓                                                                                                    |
| Ваши действительные сертификаты:<br>Петров Петр Петрович; (до 24.09.2024 0<br>Подать заявку Сохранить как и        | 9:21:45) ✔<br>нерновик                                                                                                    |

#### Рекомендации по заполнению формы заявки:

- разделы «Сведения о процедуре», «Сведения о лоте», «Сведения о претенденте /участнике», «Сведения о представителе, подавшем заявку», «Сведения об обеспечении оплаты услуг Оператора/задатке/сборе за участие» заполняются автоматически данными из извещения, из регистрационных сведений пользователя на УТП, актуальных на момент открытия формы заявки;

- в разделе «Сведения и документы» необходимо заполнить все требуемые поля;

- поле «Заявка на участие по форме организатора процедуры» заполняется в случае, если организатором торгов установлена своя форма заявки на участие;

- в поле «Требуемые документы» необходимо приложить файлы документов, перечень которых установлен организатором в документации о торгах;

- в полях «Реквизиты банковского счета» указываются банковские реквизиты для возврата задатка (в случае перечисления задатка на реквизиты организатора торгов); «Дополнительные сведения» - информация для организатора торгов на усмотрение участника.

После подписания заявки сертификатом электронной подписи и успешной регистрации заявки оператором будет сформировано сообщение:

| Q Найти процедуру                                                                                                    | Главная                                                                         |                                                                                | Закупки 🗸                                                                                                    | Продажи 🗸                                                                         | Сервисы 🗸                                                              | Обучение 🗸                                                                 | <b>—</b> ~                                      | База знаний                                                                  |
|----------------------------------------------------------------------------------------------------|---------------------------------------------------------------------------------|--------------------------------------------------------------------------------|----------------------------------------------------------------------------------------------------|-----------------------------------------------------------------------------------|------------------------------------------------------------------------|----------------------------------------------------------------------------|-------------------------------------------------|------------------------------------------------------------------------------|
| 🕝 СБЕР А                                                                                                    |                                                                                 | Приваті<br>продаж                                                              | изация, аренда и<br>а прав                                                                                    |                                                                                   |                                                                        |                                                                            | ۶                                               | Помощь 📥<br>8 (800) 302-29-99<br>+7 (495) 787-29-97/99<br>+7 (495) 539-59-23 |
| Информация 🗸 Личный каб                                                                                                    | инет 🗸                                                                          | юзд 🕚                                                                          | ✓ Счета ✓                                                                                                    |                                                                                   |                                                                        |                                                                            |                                                 |                                                                              |
| Торговая секция 🗸 Процеду                                                                                                    | ры 🗸                                                                            | Поручен                                                                        | ия и договоры 🗸                                                                                               | Информация по ТС 🚿                                                                | 🗸 Обучение 🗸                                                           |                                                                            |                                                 |                                                                              |
| Уважаемый участник! Ваша заявка уол<br>После формирования организатором п<br>возникновения вопросов по работе на<br>Для просмотра всех своих заявок пере<br>Для подачи новой заявки перейна<br>Для просмотра входящих и исходящи | ешно пода<br>ротокола с<br>электронно<br>ейдите в №<br>з Реестр до<br>х докумен | на и зареги<br>бопредел<br>ой площади<br>1ои заявки<br>ействующи<br>гов перейд | истрирована оператор<br>емий участников в Рее<br>ке Вы можете использо<br>х процедур<br>ите в Реестр документ | ом. Регистрационный но<br>стр документов будет н<br>звать пользовательскук<br>ros | мер заявки указан в уе<br>аправлено Уведомлен<br>, документацию в разд | едомлении о регистрац<br>не о результатах рассим<br>елах Инструкции по раб | ции заявки в В<br>отрения заяв<br>іоте в ТС или | Рестре документов.<br>ки. В случае<br>Записи вебинаров.                      |

## 2. Подача заявки представителем Претендента –агентом

Подать заявку по форме представителя можно только одним способом через раздел «Процедуры», подраздел «Реестр действующих процедур (подать заявку)».

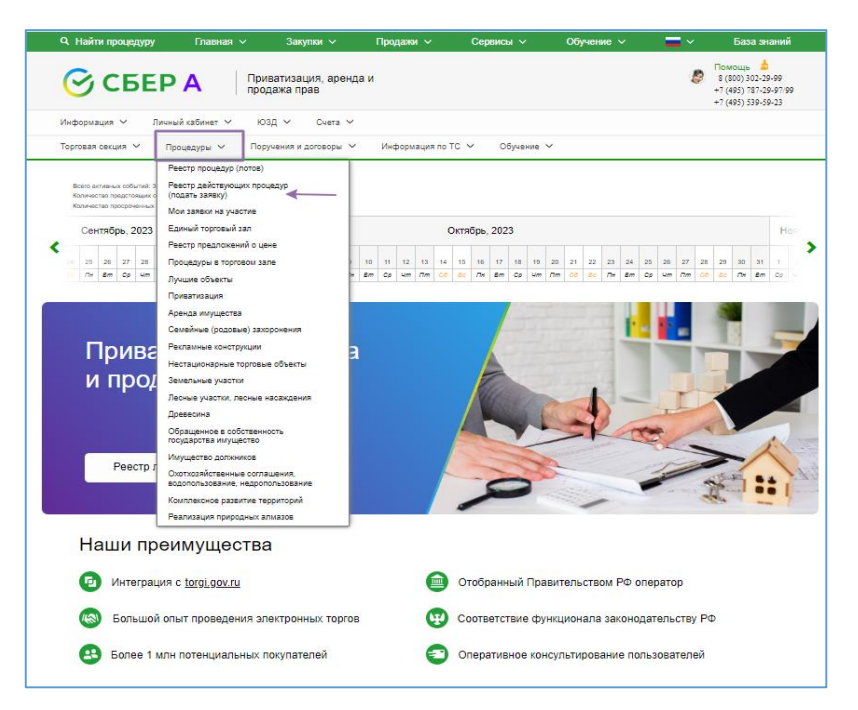

| <b>Q</b> Найти про | цедуру                       | Главная 🗸    | Закупки 🗸                    | Продажи 🗸              | Сервисы 🗸      | Обучение 🗸 | <b>—</b> ~ | База знаний                                                                  |
|--------------------|------------------------------|--------------|------------------------------|------------------------|----------------|------------|------------|------------------------------------------------------------------------------|
| 🕝 CE               | SEP A                        | Прив<br>прод | атизация, аренда<br>ажа прав | и                      |                |            | 8          | Помощь 📥<br>8 (800) 302-29-99<br>+7 (495) 787-29-97/90<br>+7 (495) 539-59-23 |
| Информация 🗸       | Личный каби                  | нет 🗸 ЮЗ,    | д 🗸 Счета 🗸                  |                        |                |            |            |                                                                              |
| Торговая секция    | <ul> <li>Процедур</li> </ul> | оы 🗸 — Поруч | чения и договоры 🗸           | Информация по Т        | С 🗸 Обучение 🕚 | ~          |            |                                                                              |
|                    |                              |              |                              | 2                      |                |            |            |                                                                              |
| Пойотрука          |                              |              | Перей                        | іти к общему реестру и | менных страниц |            |            |                                                                              |
| деиствую           | цие прог                     | цедуры       |                              |                        |                |            |            |                                                                              |
| Краткий фильт      | р Полный ф                   | ильтр        |                              |                        |                |            |            |                                                                              |
|                    |                              |              |                              |                        |                |            |            |                                                                              |
|                    | номер извещен                | MR: SBR012-2 | 310020002                    |                        |                | _          |            |                                                                              |
| Наименован         | ие процедуры / ло            | ота:         |                              |                        |                |            |            |                                                                              |
|                    |                              |              |                              |                        |                |            |            |                                                                              |
|                    |                              |              |                              | Поиск С                | брос           |            |            |                                                                              |
|                    |                              |              |                              |                        |                |            |            |                                                                              |
|                    |                              |              |                              |                        |                |            |            |                                                                              |
| ŭezeran            |                              | -            |                              |                        |                |            |            |                                                                              |
| иствующи           | ле проце                     | дуры         |                              |                        |                |            |            |                                                                              |
| раткий фильтр      | Полный филь                  | тр           |                              |                        |                |            |            |                                                                              |
|                    |                              |              |                              |                        |                |            |            |                                                                              |
| H                  | омер извещения:              | SBR012-240   | 8130002                      |                        |                |            |            |                                                                              |

|                         |                                                                          | Поиск          | Сброс               |                                                        |                                                           |                                                           |                        |                                     |            |
|-------------------------|--------------------------------------------------------------------------|----------------|---------------------|--------------------------------------------------------|-----------------------------------------------------------|-----------------------------------------------------------|------------------------|-------------------------------------|------------|
| Номер<br>извещения      | Наименование процедуры / лота                                            | Начальная цена | Организатор         | Дата и<br>время<br>начала<br>срока<br>подачи<br>заявок | Дата и<br>время<br>окончания<br>срока<br>подачи<br>заявок | Дата и время<br>начала<br>подачи<br>предложений<br>о цене | Состояние<br>процедуры | Тип<br>процедуры                    |            |
| SBR012-<br>2408130002.1 | Процедура: Продажа земельного участка<br>Лот: Продажа земельного участка | 100 000.00     | 000<br>"Балтинформ" | 13.08.2024<br>12:40                                    | 17.09.2024<br>12:50                                       | 19.09.2024<br>10:00                                       | Прием<br>заявок        | Аукцион<br>(Земельный<br>кодекс РФ) | <b>B</b> 0 |

Наименование процедуры / лота:

# Заявка на участие

| lauuaa i | форма завеки прелизучачена лл | S OF DOUBLIN DOCODOULUM DW | ном (плелотаемтелем) | повеленным пином)    | за повелителя аг     | ENTON - 22 DOMESTINGERS     |
|----------|-------------------------------|----------------------------|----------------------|----------------------|----------------------|-----------------------------|
| anno a   | форма запали предлагначена дн | a company goodperman and   | dow (ubchorgeneriew) | needbermann smaleni) | the georgenetist, as | enroll - se ripiniquitaria. |

| Сведения о процедуре                                    |                                                                                                    |
|---------------------------------------------------------|----------------------------------------------------------------------------------------------------|
| Тип процедуры                                           | Аукцион (Земельный кодекс РФ)                                                                                                    |
| Номер извещения                                         | SBR012-2408130002                                                                                                    |
| Наименование процедуры                                  | Продажа земельного участка                                                                                                    |
| Сведения о лоте                                         |                                                                                                    |
| Номер лота                                              | 1                                                                                                    |
| Наименование лота                                       | Продажа земельного участка                                                                                                    |
| Начальная цена                                          | 100 000.00                                                                                                    |
| Сведения о доверенном лице, а                           | генте, поверенном лице, представителе                                                                                                    |
| ИНН                                                     | 258744444                                                                                                    |
| кпп                                                     | 22222222                                                                                                    |
| ОГРН/ОГРНИП                                             | 111111111111                                                                                                    |
| ИП                                                      |                                                                                                    |
| Полное наименование/ФИО                                 | Общество с ограниченной ответственностью "Победа"                                                                                                    |
| Сокращенное наименование/ФИО                            | ООО "Победа"                                                                                                    |
| Место нахождения/Место жительства                       | 222222, Россия, Г. Москва, Москва, Победы, д. 1                                                                                                    |
| Почтовый адрес                                          | 222222, Россия, Г. Москва, Москва, Победы, д. 1                                                                                                    |
| E-mail                                                  | 1@mail.ru;                                                                                                    |
| Телефон                                                 | 785123852                                                                                                    |
| Регистрационный номер участника из<br>ЕРУТ ГИС Торги    | y9900000002                                                                                                    |
| Самозанятый                                             |                                                                                                    |
| Информация                                              | Внимание! Документы о представителе, содержащиеся в регистрационных данных на площадке и актуальные на дату и время окончания<br>срока подачи заявок на участие в торгах, будут направлены на рассмотрение Продавцу/Организатору торгов вместе с заявкой на участие   |
| Информация о заключении договора<br>в злектронной форме | Внимание! В случае признания представителя победителем, заключение договора в электронной форме осуществляется представителем<br>в своем личном кабинете посредством штатного функционала. Необходимо наличие соответствующих полномочий в доверенности/<br>договоре. |
|                                                         |                                                                                                    |

| Сведения о претенденте/участн                        | ике                                                                                                    |                                                                                                    |  |  |
|------------------------------------------------------|----------------------------------------------------------------------------------------------------|----------------------------------------------------------------------------------------------------|--|--|
| Справочник моих доверителей                          | Выбрать Очистить                                                                                                    |                                                                                                    |  |  |
| инн *                                                |                                                                                                    |                                                                                                    |  |  |
| кпп                                                  |                                                                                                    |                                                                                                    |  |  |
| ОГРН/ОГРНИП                                          |                                                                                                    |                                                                                                    |  |  |
| Полное наименование/ФИО *                            |                                                                                                    |                                                                                                    |  |  |
| Сокращенное наименование/ФИО                         |                                                                                                    |                                                                                                    |  |  |
| Место нахождения/Место<br>жительства *               |                                                                                                    | ←                                                                                                    |  |  |
| Почтовый адрес *                                     |                                                                                                    |                                                                                                    |  |  |
| E-mail •                                             |                                                                                                    |                                                                                                    |  |  |
| Телефон *                                            |                                                                                                    |                                                                                                    |  |  |
| Номер связи из ГИС Торги                             |                                                                                                    |                                                                                                    |  |  |
| Регистрационный номер участника из<br>ЕРУТ ГИС Торги |                                                                                                    |                                                                                                    |  |  |
| Самозанятый                                          |                                                                                                    |                                                                                                    |  |  |
| Сведения о представителе, пода                       | авшем заявку                                                                                                    |                                                                                                    |  |  |
| ФИО представителя                                    | Петров Петр Петрович                                                                                                    |                                                                                                    |  |  |
| Информация                                           | Внимание! Документы о представителе, подав<br>время окончания срока подачи заявок на участ<br>участие                                                                                                    | шем заявку, содержащиеся в регистрационных данных на площадке и актуальные на дату и<br>гие, будут направлены на рассмотрение Продавцу/Организатору торгов вместе с заявкой на |  |  |
| Сведения об обеспечении оплат                        | ъ услуг Оператора/задатке/сборе за                                                                                                    | участие                                                                                                    |  |  |
| Заявление                                            | Подавая заявку на участие в торгах, физическое лицо или юридическое лицо в лице уполномоченного представителя подтверждает, что на<br>дату подписания заявки ознакомлено с Регламентом электронной площадки, в соответствии с которым осуществляется перечисление<br>задатка для участия в торгах и устанавливается порядок внесения, возврата и перечисления задатка, в том числе в случае уклонения<br>победителя от заключения договора                                                                                                    |                                                                                                    |  |  |
| Задаток                                              | 1000.00                                                                                                    |                                                                                                    |  |  |
| Заявление                                            | Подавая заявку на участие торгах, физическое лицо или юридическое лицо в лице уполномоченного представителя подтверждает, что на<br>дату подписания заявки ознакомлено с Регламентом электронной площадки в соответствии с которым осуществляется перечисление и<br>списание обеспечения оплаты услуг оператора для участия торгах и устанавливается порядок внесения, возврата и перечисления<br>обеспечения заявки на участие в процедурах, в т.ч. в случае уклонения победителя от заключения договора. Подтверждает своё согласие<br>с тем, что в случае, если будет признано победителем (лиции, с которым заключается договор) с него будет списана оплата услуг<br>Оператора в размере 0.00 руб, в том числе НДС 0.00 руб и поручает Оператору провести указанное списание. |                                                                                                    |  |  |
| Обеспечение оплаты услуг Оператора                   | 0.00                                                                                                    |                                                                                                    |  |  |

| Сведения и документы                                                                                               |                                                                                                    |
|----------------------------------------------------------------------------------------------------|----------------------------------------------------------------------------------------------------|
| Заявление                                                                                                    | Физическое лицо, либо представитель юридического лица, действующий от его имени и в его интересах, ознакомлен с положениями<br>Федерального закона от 27 июля 2006 г. № 152-ФЗ «О персональных данных», права и обязанности в области защиты персональных<br>данных физическому лицу понятны и такое лицо дает согласие на обработку своих персональных данных и персональных данных<br>доверителя (в случае передоверия). |
| Согласие соблюдать требования,<br>указанные в извещении и<br>документации *                                        | ▼ <                                                                                                    |
| Заявка на участие по форме<br>Организатора процедуры<br>В случае напичия ее у Организатора                         | Прикрепить Очистить                                                                                                    |
| Требуемые документы                                                                                                | Прикрепить Очистить<br>Добавить документ →                                                                                                    |
| Реквизиты банковского счета                                                                                        |                                                                                                    |
| Документ, на основании которого<br>действует представитель *                                                       | Прикрепить Очистить<br>Добавить документ →                                                                                                    |
| Дополнительные сведения                                                                                            |                                                                                                    |
| Подтверждение о том, что в составе<br>заявки приложены все документы,<br>указанные в извещении и<br>документации * |                                                                                                    |
| Ваши действительные сертификаты:<br>Петров Петр Петрович; (до 24.09.2024-09:21:45) ✔                               |                                                                                                    |
| Подать заявку Сохранить как ч                                                                                      | ерновик                                                                                                    |

### Рекомендации по заполнению формы заявки:

- разделы «Сведения о процедуре», «Сведения о лоте», «Сведения о доверенном лице, агенте, поверенном лице, представителе», «Сведения о представителе, подавшем заявку», «Сведения об обеспечении оплаты услуг Оператора/задатке/сборе за участие» заполняются автоматически данными из извещения, регистрационных сведений пользователя на УТП, актуальных на момент открытия формы заявки;

- разделы «Сведения о претенденте /участнике» заполняются вручную;

- в разделе «Сведения и документы» необходимо заполнить все требуемые поля;

- поле «Заявка на участие по форме организатора процедуры» заполняется в случае, если организатором торгов установлена своя форма заявки на участие;

- в поле «Требуемые документы» необходимо приложить файлы документов, перечень которых установлен организатором в документации о торгах;

- в поле «Документ, на основании которого действует представитель» необходимо приложить файл доверенности, агентского договора и др.;

- в полях «Реквизиты банковского счета» указываются банковские реквизиты для возврата задатка (в случае перечисления задатка на реквизиты организатора торгов); «Дополнительные сведения» - информация для организатора торгов на усмотрение участника.